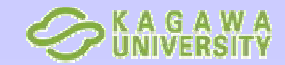

# Publed Aaaotia 2010

参考文献: 図解PubMedの使い方: インターネットで医学 文献を探す 改訂第4版 / 岩下愛, 奥出麻里共著 発行:日本医学図書館協会: 紀伊國屋書店(発売) 2010.3

SNCBI Resources How To

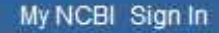

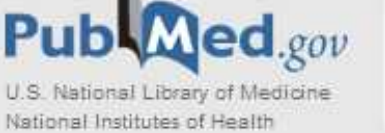

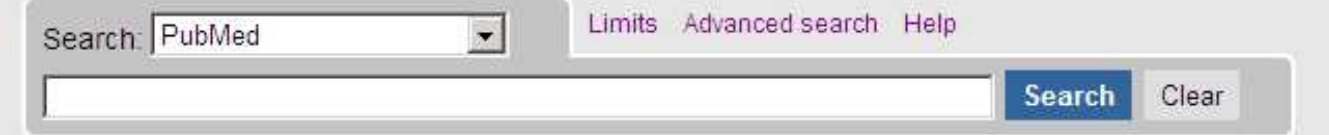

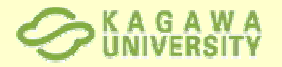

# PubMedとは

MEDLINEを含む医学関連分野の代表的なデータベースです。 MEDLINEは米国国立医学図書館(National Library of Medicine)が作 成し、1997年からインターネット上で無料公開を始めた。世界約80カ国、 約5,400誌の文献を検索することができます。日本の雑誌も約162誌が 継続して収録されています。

NCBI(国立バイオテクノロジ-情報センター)が作成している、Entrez (ア ントレ)という統合型分子生物学データベースの一部です。

対象: 医学,看護学,歯学,獣医学,薬学,健康科学を含む。 収録範囲: 1949年~現在 収録データ数: 5,400誌より1,940万件

**データ概要:** 90%が英語,43%がアメリカで発表されたもの,約80%に 抄録あり,学会(会議)は収録されない。

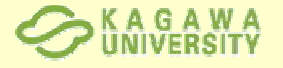

# PubMedへのアクセス方法

医学部分館ホームページからアクセスすると、利用可能な電子 ジャーナルへのアイコンが表示される

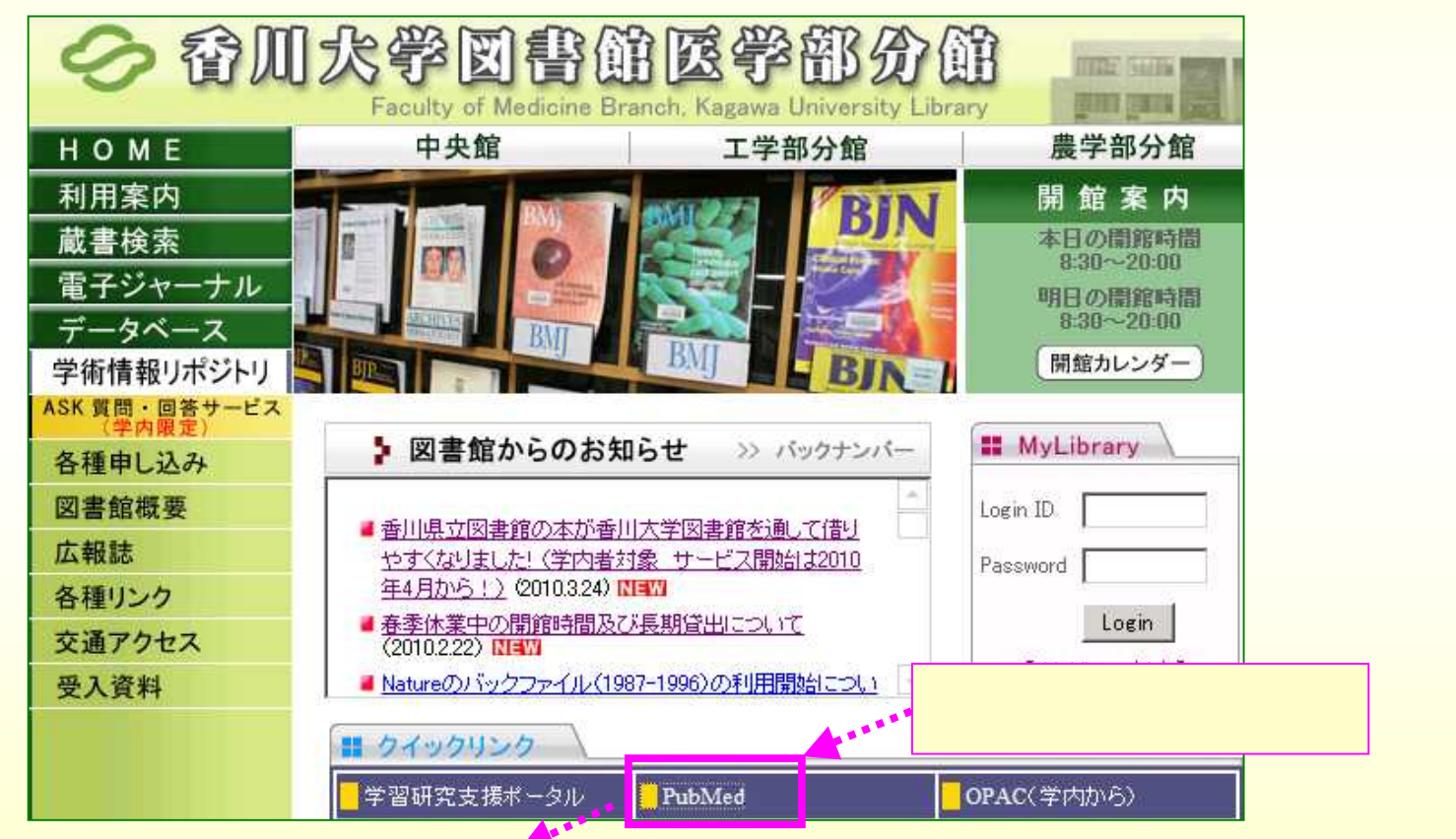

http://www.ncbi.nlm.nih.gov/entrez/query.fcgi?holding=ijpkmulib

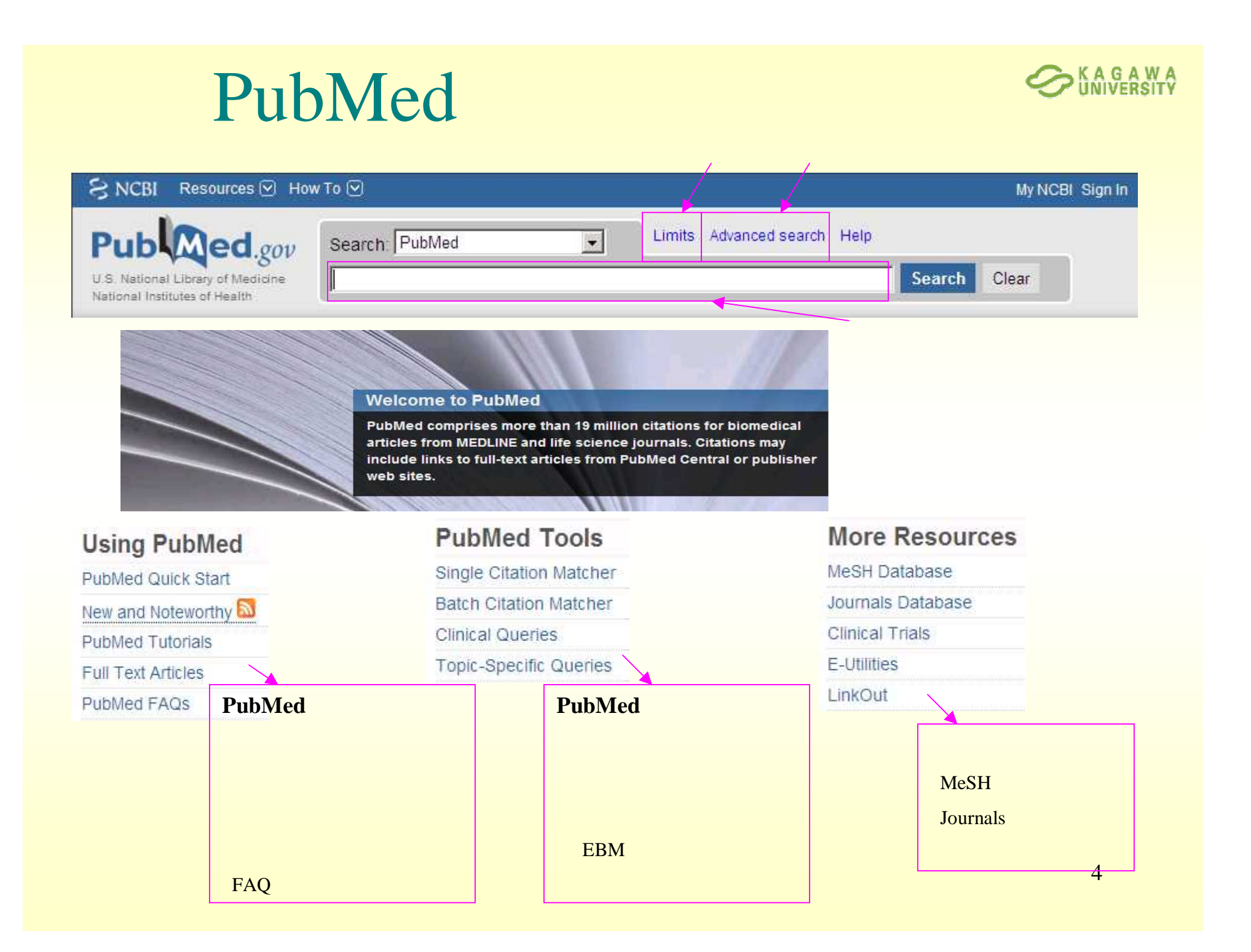

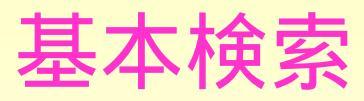

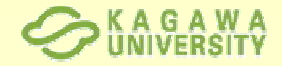

|                                                                    |                                                                                                    | 検察ホックス                       | こキーリート                     | を入れる                       |
|--------------------------------------------------------------------|----------------------------------------------------------------------------------------------------|------------------------------|----------------------------|----------------------------|
| S NCBI Resources 🛛 How To 🖂                                        |                                                                                                    |                              | My I                       |                            |
| Pub Med.gov                                                        | Search PubMed                                                                                                    | Limits Advanced search Help  |                            |                            |
| U.S. National Library of Medicine<br>National Institutes of Health | breast cancer drug                                                                                                    |                              | Search Clear               |                            |
|                                                                    | breast cancer drug<br>breast cancer drug resistance<br>breast cancer drugs<br>breast cancer drug therapy<br>breast cancer drug treatment<br>anti breast cancer drugs |                              | Search<br>またはEr            | nボタンをクリック、<br>nterキーを押す    |
|                                                                    | breast cancer drug delivery<br>breast cancer drug development<br>breast cancer drug response<br>breast cancer drug resistance review<br>Turn off                     | 入力ボックスに<br>候補語が表示<br>をクリックする | こ入力された<br>されるので、<br>と、検索が始 | :用語に基づき、<br>目的の用語<br>始まります |

## キーワードの入力方法

## 文字の入力方法

- > キーワードは基本的に英語を入力
- ▶ キーワードが2つ以上の時はスペースを挟む
- > 大文字でも小文字でも構わない
- a, the, isなどはStopwordsと呼ばれて、検索の 対象にならない
- > ギリシャ文字の入力は

#### alpha, beta, gamma

記号の入力は - (ハイフン) スペース
 ?% \$ などの記号は省略

## 主題からの入力例

- "rare sugar" kagawa
- "Breast cancer" "drug therapy"
- ▶ h1n1

## 著者名からの入力例

- > abe s
- > St Clair M (St にピリオドは不要)
- > Smith DA 3rd (2d, 3d は 2nd, 3rd と表記)

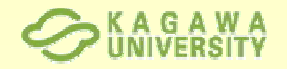

## 詳細検索(Advanced search)

検索結果の履歴と論理演算子 (AND,OR,NOT)を用いて、さま ざまな検索ができます

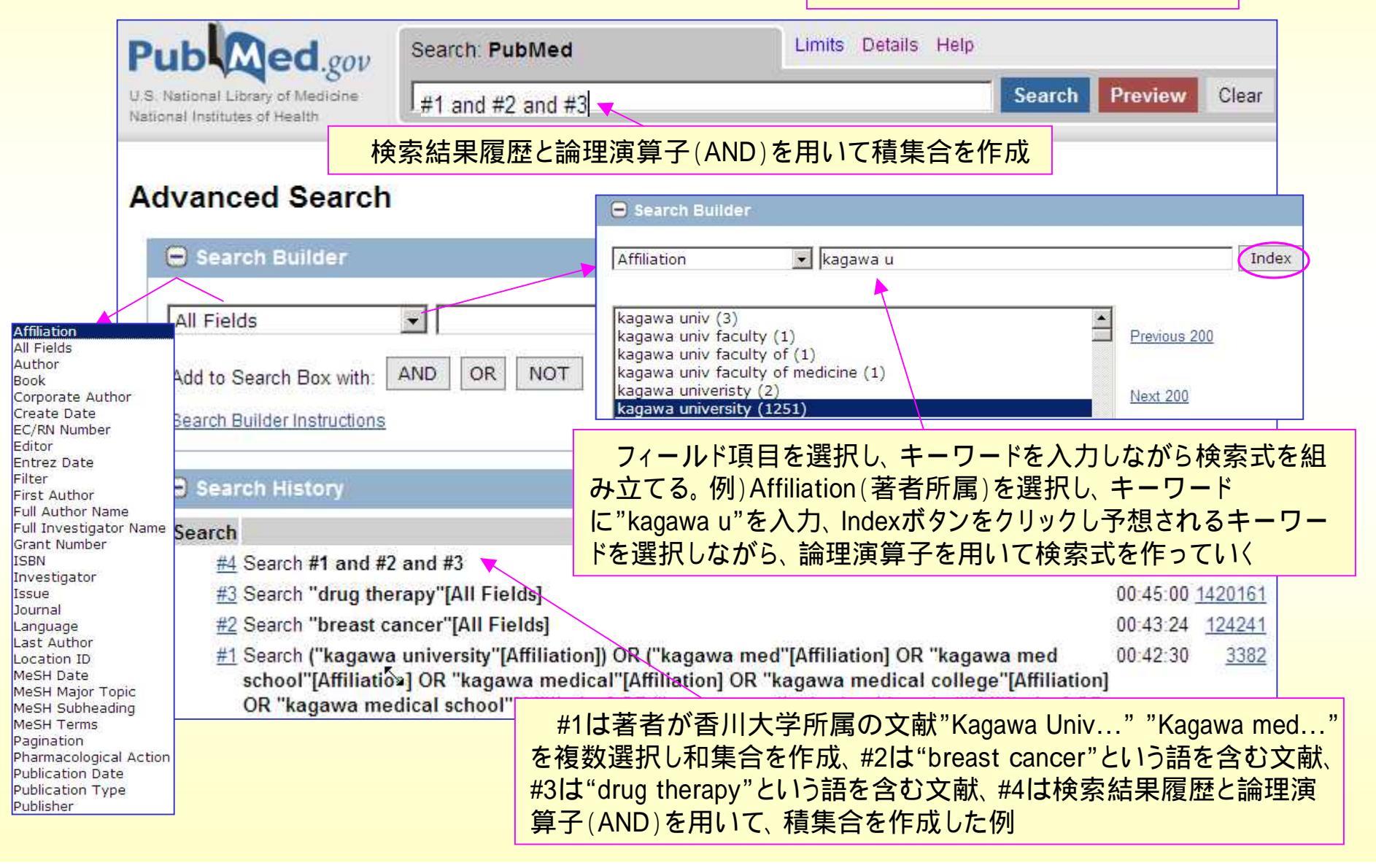

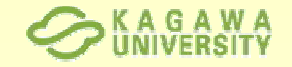

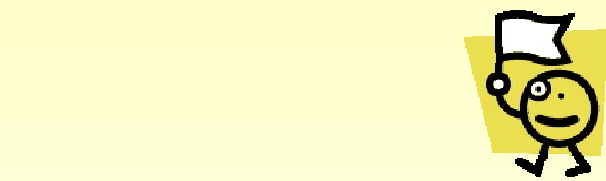

#### ▶ 熟語検索

""(ダブルクォーテーション)でキーワードの前後を囲んで入力する

#### 前方一致検索

- キーワードの最後に \*(アスタリスク)を付けることで\*以降にどんな文字 が続いてもすべて検索する
- 例) biol\* で検索 biology, biological, biologically などの単語を含む文献が検索される

### ▶ 雑誌名からの検索

▶ 正式名、略誌名、ISSNにより検索が可能 (ISSNの場合:0732-0582)

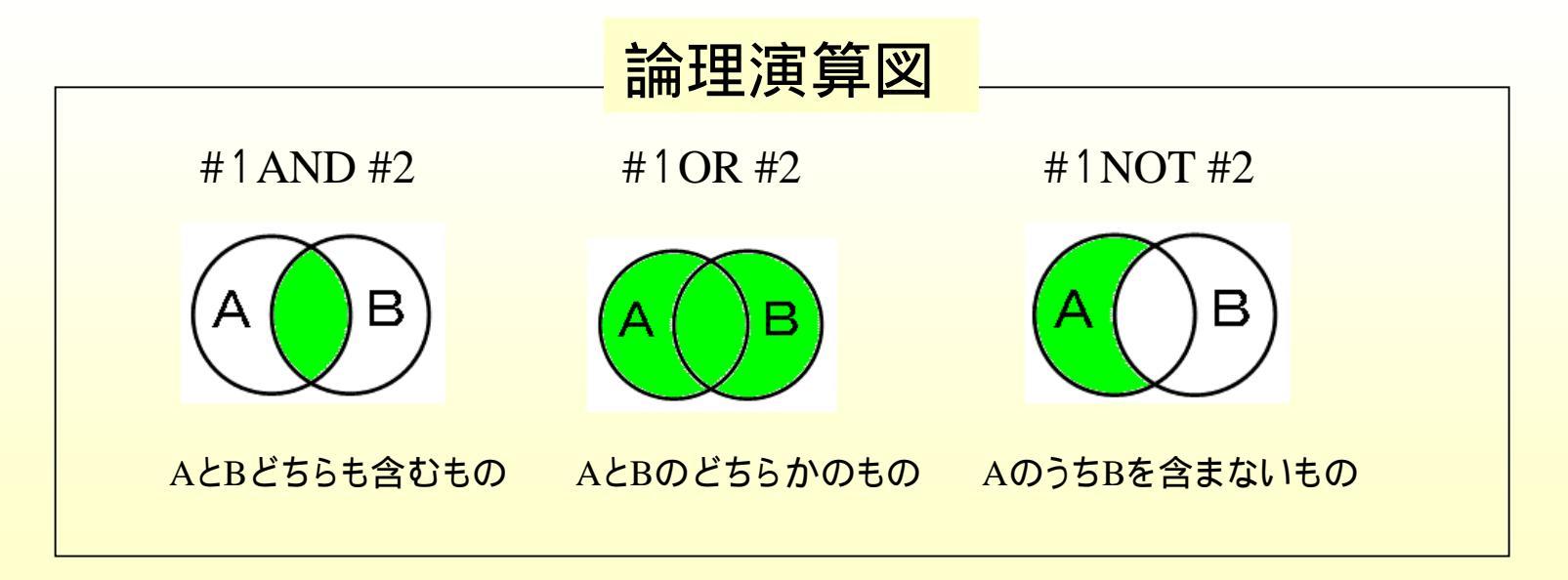

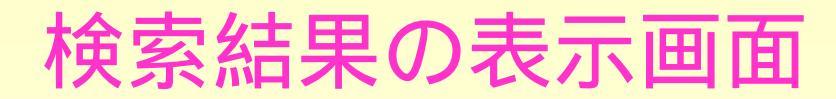

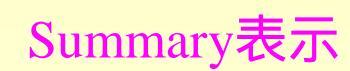

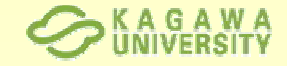

| Publed.gov Search PubMed                                                                                                    | esearch Limits Advanced search Help                      |
|----------------------------------------------------------------------------------------------------|----------------------------------------------------------|
| U.S. National Library of Medicine<br>National Institutes of Health                                                                                                    | Search Clear                                             |
| Display Settings: Summary 20 per page, Sorted by Recently Added                                                                                                    | Filter your results: 検索結果のフイルター<br>All (7)               |
| Results: 7                                                                                                    | Review (0)<br>Free Full Text (2<br>Hanno 全文が提供されているものが2件 |
| Asakura H, Takashima H, Mitani M, Haba R, Seo R, Yokoe K, Toyama Y,<br>Ohkawa M.<br>Int J Clin Oncol. 2005 Aug;10(4):285-8. 収載誌名・出版年; 巻(号):ページ<br>Relate 略誌名の上にマウスを置くと正式誌名が表示される                                                                                              | terr find related data<br>Database: Select               |
| □ [Two cases of advanced breast cancer responding to oral chemoendocrine<br>2 therapy with 5'-deoxy-5-fluorouridine, medroxyprogesterone acetate and<br>cyclophosphamide (DMpC)]<br>Kihara M, Kontani K, Yamauchi A, Yokomise L<br>Core Ta Kaseler Braha 2005 Mar 2015 (2016) | Find items                                               |
| Gan To Kagaku Ryono. 2005 May;32(5):683-6, Japanese<br>PMID: 15918573 [PubMed - indexed for MEDLINE]<br><u>Related articles</u>                                                                                                    | Search details 詳しい検索式 A Turn Off                         |
| <ul> <li>□ Resistance to topoisomerase II inhibitors in human glioma cell lines</li> <li>3 overexpressing multidrug resistan<br/>Matsumoto Y, Tamiya T, Nagao 8.</li> <li>□ J Med Invest. 2005 Feb;52(1-2):41-8.</li> </ul>                                                   | #1 AND #2 AND #3                                         |
| Related articles Free article                                                                                                    | Search » See more                                        |

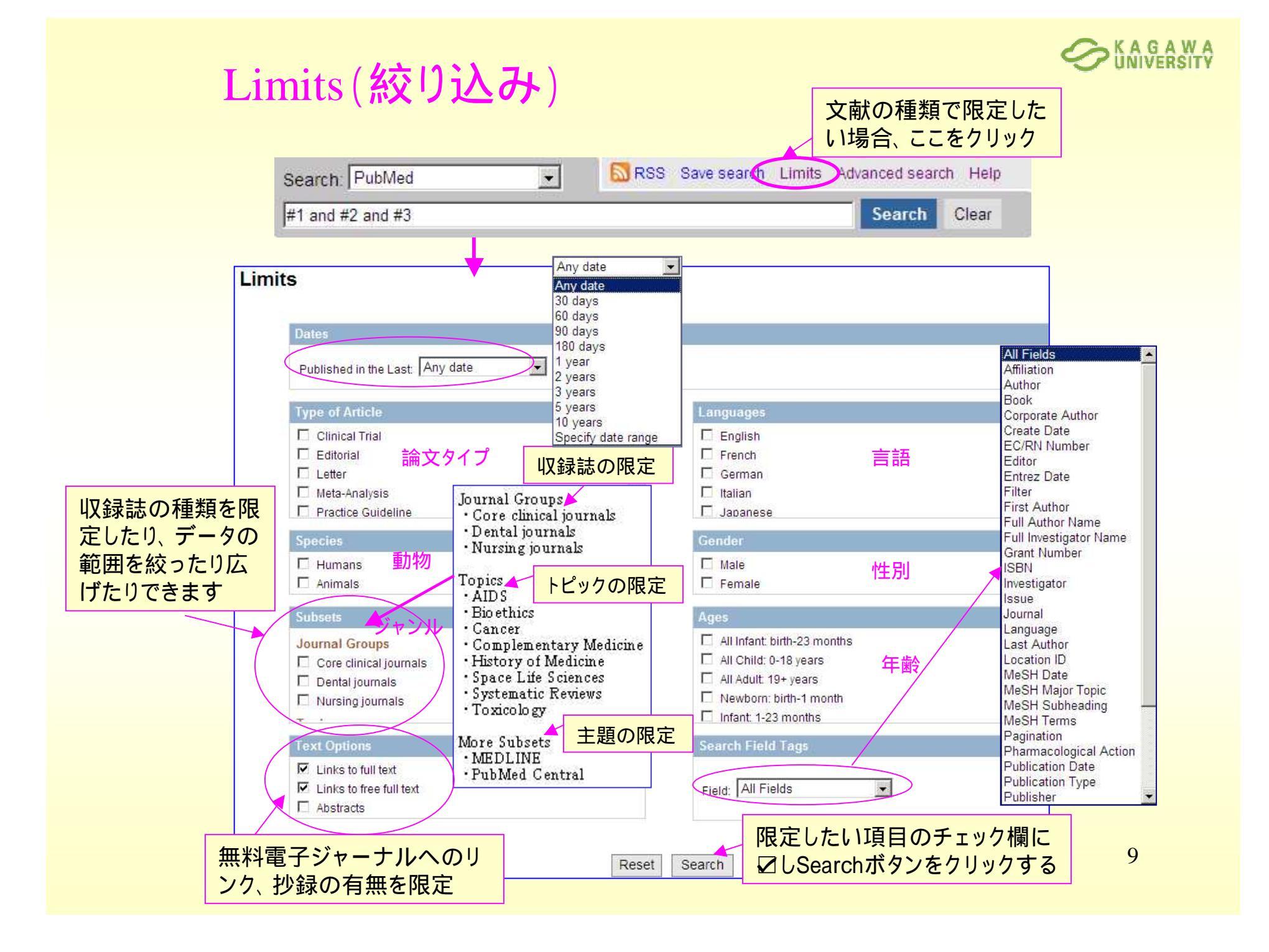

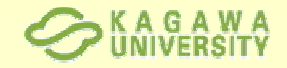

## 検索結果の表示形式を変える

| Pub                                                                                                    | gov Search                                                                                                  | PubMed                                                                                     | 💽 🔝 RSS Sav                                                        | e search Limits Advanced sear                                                                   | rch Help     |
|----------------------------------------------------------------------------------------------------|----------------------------------------------------------------------------------------------------|--------------------------------------------------------------------------------------------|--------------------------------------------------------------------|-------------------------------------------------------------------------------------------------|--------------|
| Display Settingを選                                                                                                    | また。<br>振する <sup>#1 and #</sup>                                                                              | #2 and #3                                                                                  |                                                                    | Search                                                                                          | Clear        |
| Display Settingsi 〜 S<br>示形式Format 表示<br>C Summary<br>C Summary (text)<br>C Abstract<br>C Abstract (text)<br>C MEDLINE<br>C XML | Summary, 20 per page,<br>件数items per page<br>0 5<br>0 10<br>0 20<br>0 50<br>0 100<br>0 200                  | Sorted by Recently Added<br>Sort by 並び順                                                    | Send to: マ<br>メニューが開く<br>ので、ラジオボタ<br>ンを選択する<br>Y.                  | Filter your results:<br>All (7)<br>Review (0)<br><u>Free Full Text (2)</u><br>Find related data | Manage Filte |
| C PMID List<br>Two case<br>therapy with 5'<br>cyclophosphar<br>Kihara M, Koni<br>Gan To Kagaku P                                | 表示したい文<br>このを入れる<br>-deoxy-5-fluorouridi<br>mide (DMpC)]<br>tani K, Yamauchi A,<br>Ryoho, 2005 May;32(5)    | Ap<br>incer responding to ora<br>ne. medroxyprogestero<br>Yokomise H.<br>:683-6. Japanese. | plyをクリックする<br>chemoendocrine<br>one acetate and                    | Database: Select                                                                                | T            |
| <ul> <li>Cao WM, Mura<br/>Cancer Res. 2004<br/>PMID: 14973113<br/><u>Related articles</u></li> </ul>                            | o K, Imachi H, Yu X,<br>4 Feb 15;64(4):1515-2 <sup>-</sup><br>PubMed - indexed for I<br><u>Free article</u> | Abe H, Yamauchi A, Nii<br>I.<br>//EDLINE]<br>第<br>开                                        | imi M, Miyauchi A, Won<br>全<br>全<br>な<br>名をクリックする<br>ジ<br>式で詳細表示され | g NC, Ishida T.<br>るとAbstract<br>いる                                                             |              |

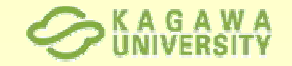

## Abstract表示

検索結果詳細表示

このLinkSourceアイコンをクリックすると、文献リンク情報統合ツー ル画面が表示され、電子ジャーナルへのリンク、冊子体検索、 RefWorksへの取込み、文献申込みなど、その他の情報へリンク

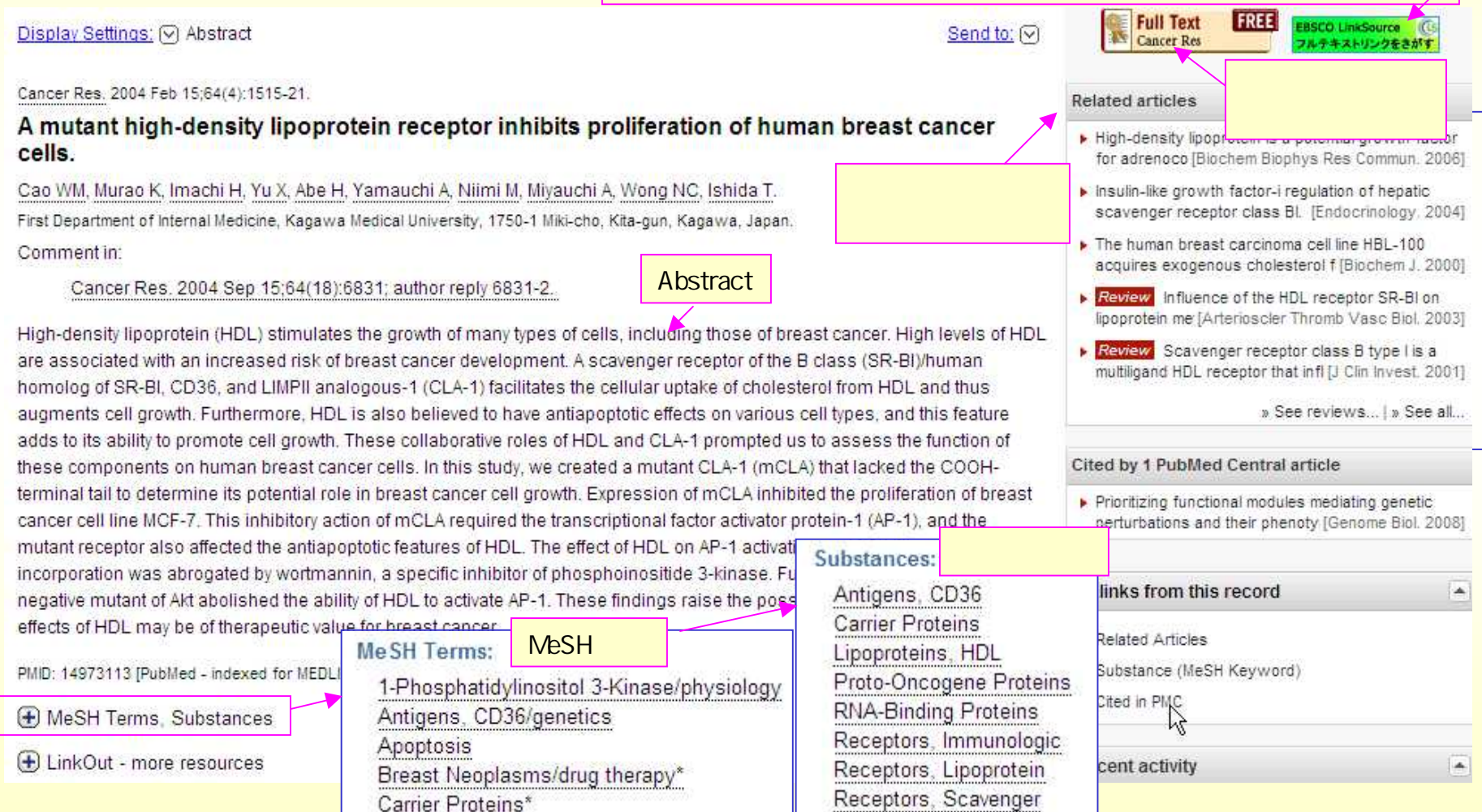

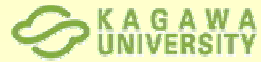

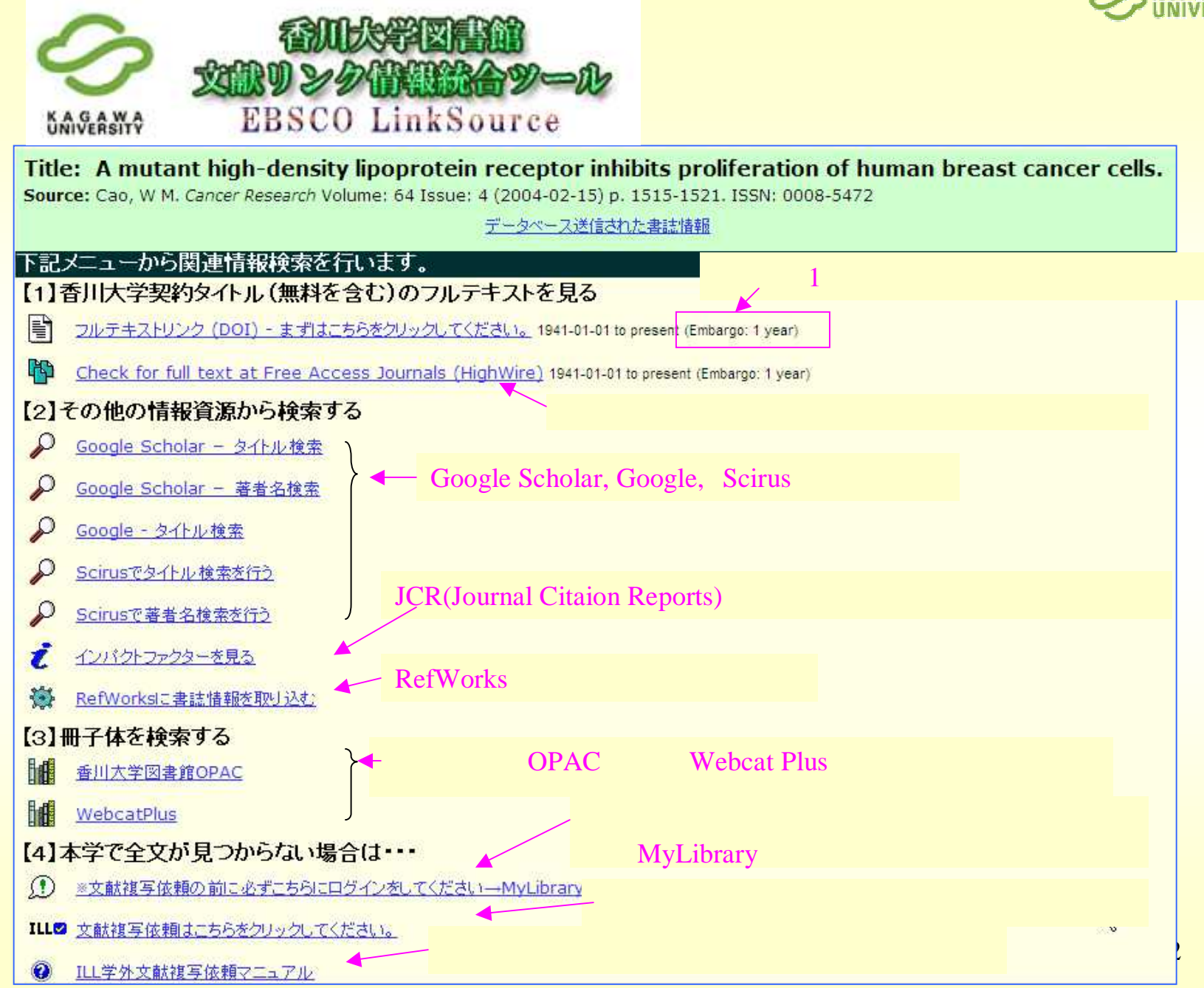

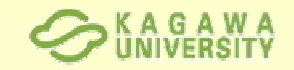

# 検索結果の印字

| Image: Second system       Image: Second system         Image: Second system       Image: Second system         Image: Second | lows Inte 検察                                                                                                    | 索結果を印刷<br><mark>ブー</mark> の印刷機                                                                                                   | するには、ブラ<br>能を使います                                                                                                    | ,                            |
|----------------------------------------------------------------------------------------------------|----------------------------------------------------------------------------------------------------|----------------------------------------------------------------------------------------------------|----------------------------------------------------------------------------------------------------|------------------------------|
| ファイル(E)       編集(E)       表示(V)       お気(こ人り(Δ)       ツール(T)       ヘルブ(H)         新し(パタブ(E)       Ctrl+T       マケを複製(E)       Ctrl+T         ダを複製(E)       Ctrl+R       ・       ・       ・         新規ウインドウ(N)       Ctrl+N       ・       ・       ・       ・         新規ウインドウ(N)       Ctrl+N       ・       ・       ・       ・       ・         「新しいタブ(E)       Ctrl+N       ・       ・       ・       ・       ・       ・       ・       ・       ・       ・       ・       ・       ・       ・       ・       ・       ・       ・       ・       ・       ・       ・       ・       ・       ・       ・       ・       ・       ・       ・       ・       ・       ・       ・       ・       ・       ・       ・       ・       ・       ・       ・       ・       ・       ・       ・       ・       ・       ・       ・       ・       ・       ・       ・       ・       ・       ・       ・       ・       ・       ・       ・       ・       ・       ・       ・       ・       ・       ・       ・       ・       ・       ・       ・       ・       ・       ・                                                                                                    | 3 検索・<br>] [CINII] 管理<br>↓ ↓ ↓<br>を図の<br>SRSS 「印刷 (P)                                                                                                | <mark>ように、「ファイル(</mark> F<br>」から印刷を実行                                                                                            | )」の<br>する                                                                                                    |                              |
| 送信(E)<br>インボートおよびエガスボート①<br>プロパティ(B)<br>オフライン作業(M)<br>林丁(S)<br>Managing cancer treatment-induced bone loss and osteoporosis i<br>1. With breast or prostate cancer.<br>Michaud LB.<br>Am J Health Syst Pharm. 2010 Apr;67(7 Suppl 3):S20-30; quiz S31-3.<br>PMID: 20332495 [PubMed - in process]<br>Related articles<br>M Extorial: Cost-effective analyses in Breast Cancer Research and<br>2. [corrected]                                                                                                    | Display Settings V Si<br>Format<br>© Summary<br>C Summary (text)<br>C Abstract<br>C Abstract (text)<br>C MEDLINE<br>C XML                            | Immary, 20 per page, So<br>Items per page<br>C 5<br>C 10<br>C 20<br>C 50<br>C 100<br>C 200<br>C 200                              | rted by Recently Added<br>Sort by<br>Recently Added<br>C Pub Date<br>C First Author<br>C Last Author<br>C Journal<br>C Title | Send to: (>) Last >> atients |
| Lippman ME, Ethier S, Hayes DF.<br>Breast Cancer Res Treat 2009 May;115(2):221-2. No abstract available. Err<br>Breast Cancer Res Treat. doi: 10.1007/s10549-010-0743-0.<br>PMID: 19449<br>Related artic<br>必要な文献のチェックボック<br>スに図し、検索結果の表示形<br>式を変えておく                                                                                                    | C PMID List<br>Editorial: Cost-e<br>2. [corrected].<br>Lippman ME, E<br>Breast Cancer Re<br>Breast Cancer Re<br>PMID: 19449205  <br>Related articles | effective analyses in E<br>thier S, Hayes DF.<br>s Treat. 2009 May;115(2<br>s Treat. doi: 10.1007/s1(<br>PubMed - indexed for ME | ):221-2. No abstract availa<br>0549-010-0743-0.<br>EDLINE]                                                                   | n and Treatment              |

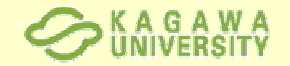

## 検索結果の保存

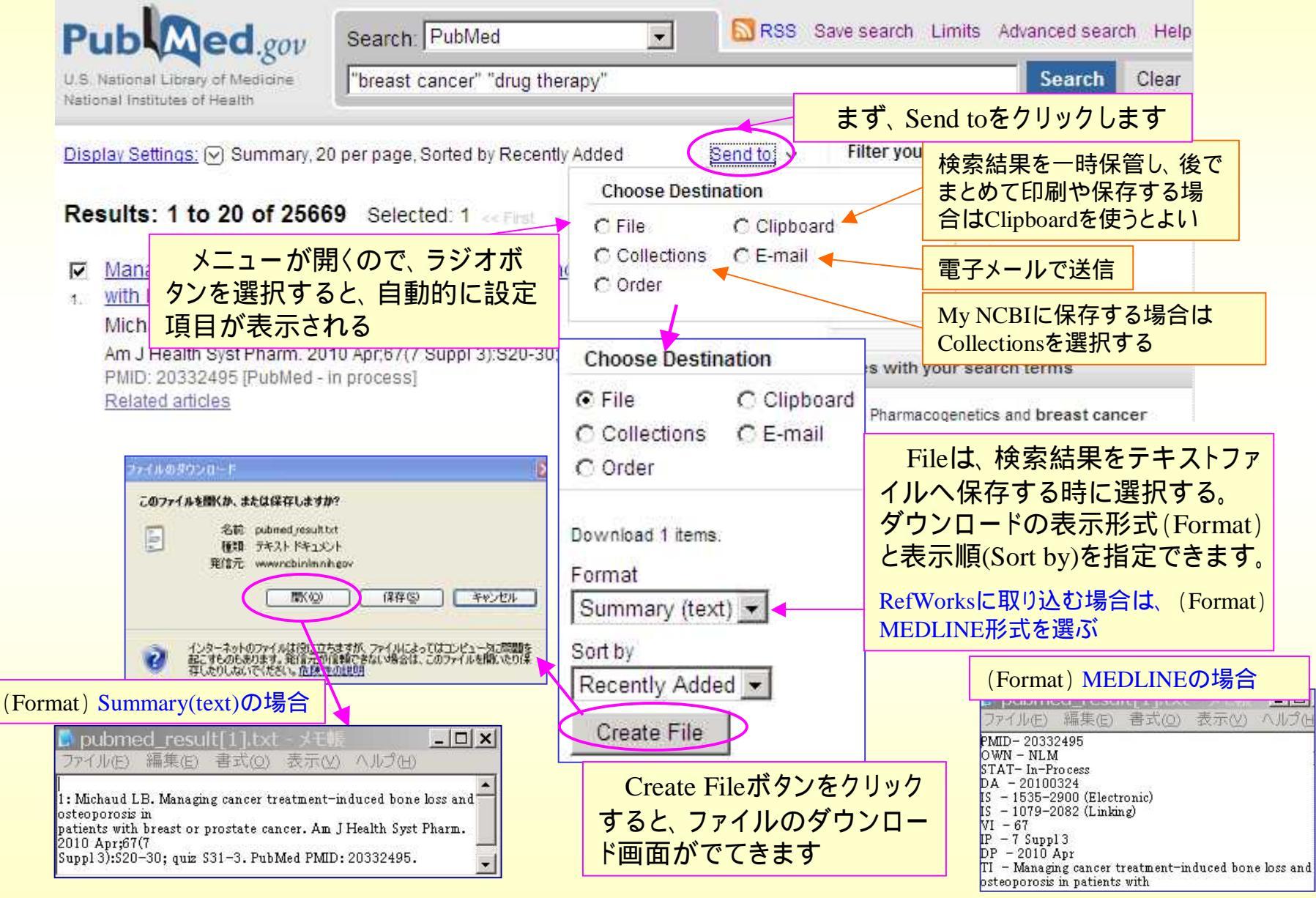

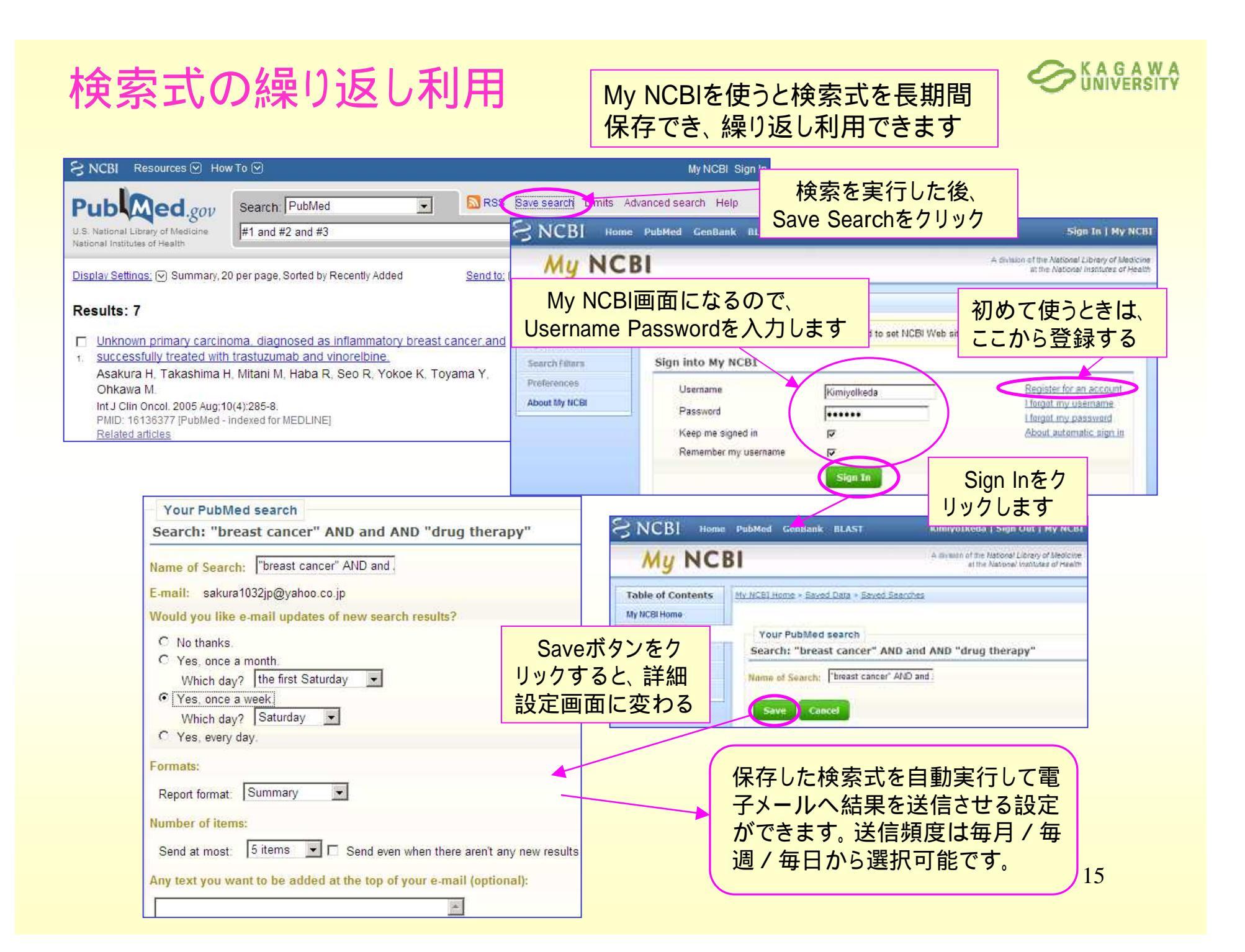

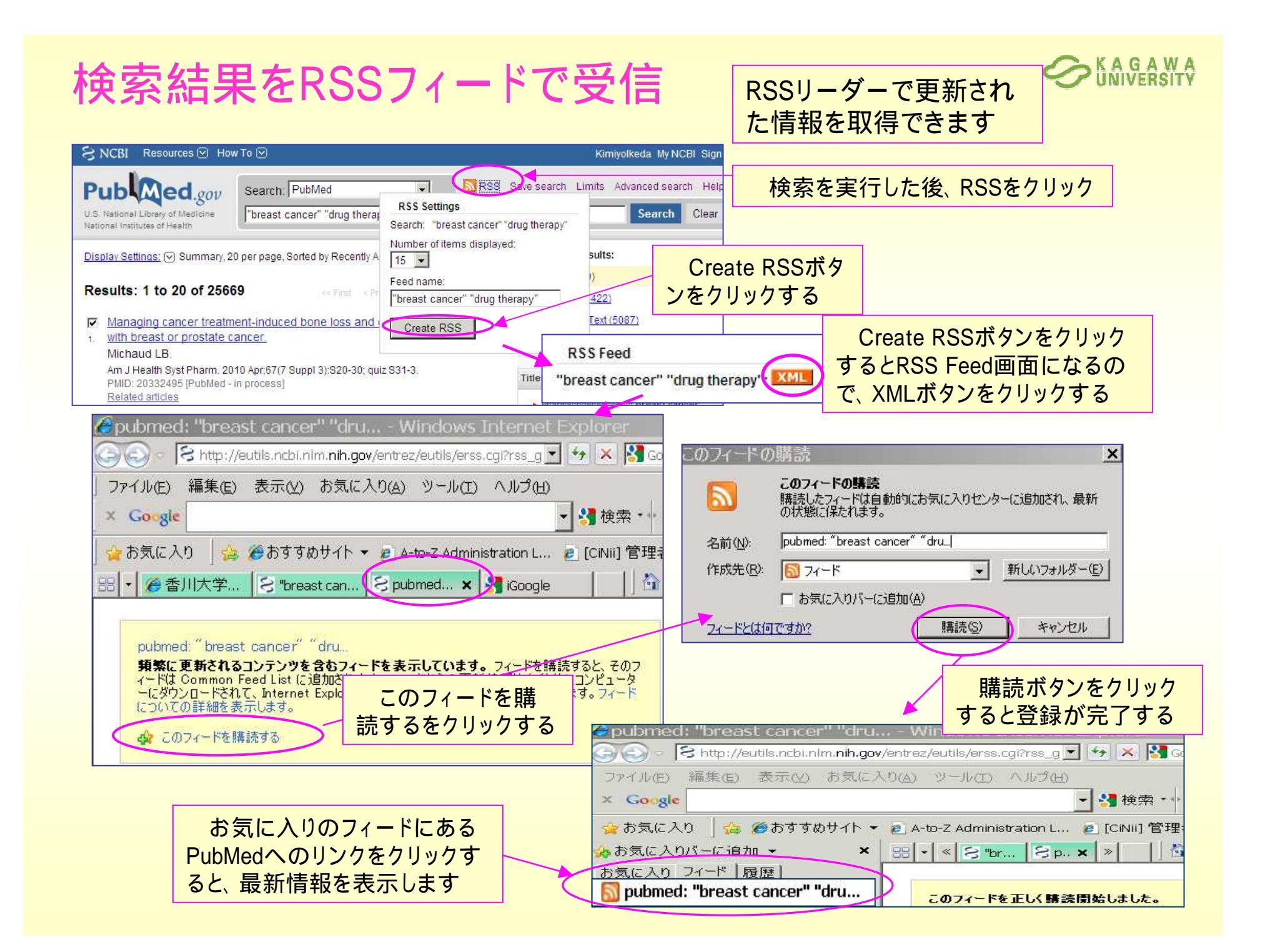